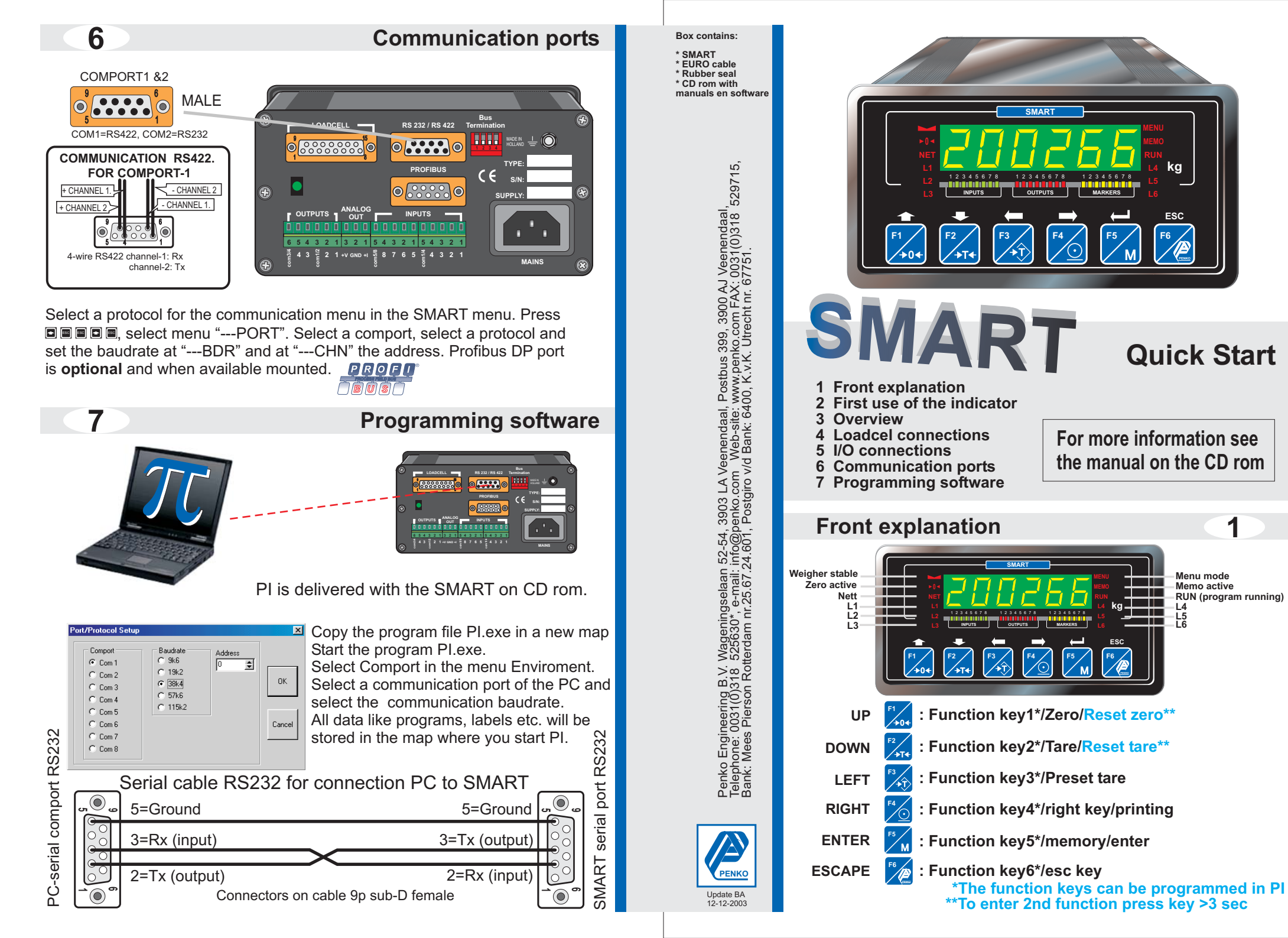

## FIRST USE OF THE INDICATOR

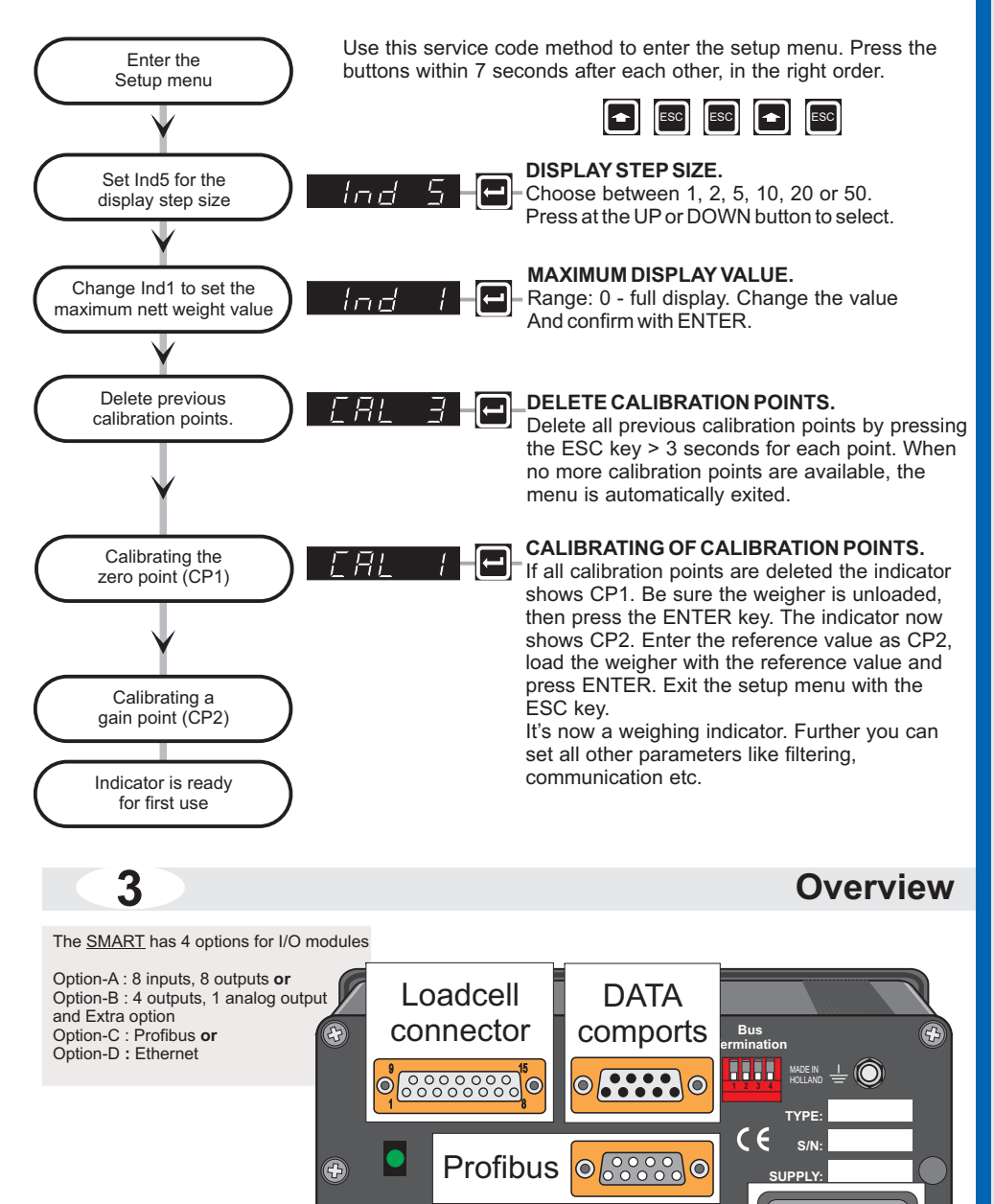

**OUTPUTS EN INPUTS** 

Power

supply

6 5 4 3 2 1 3 2 1 5 4 3 2 1

(+)

2

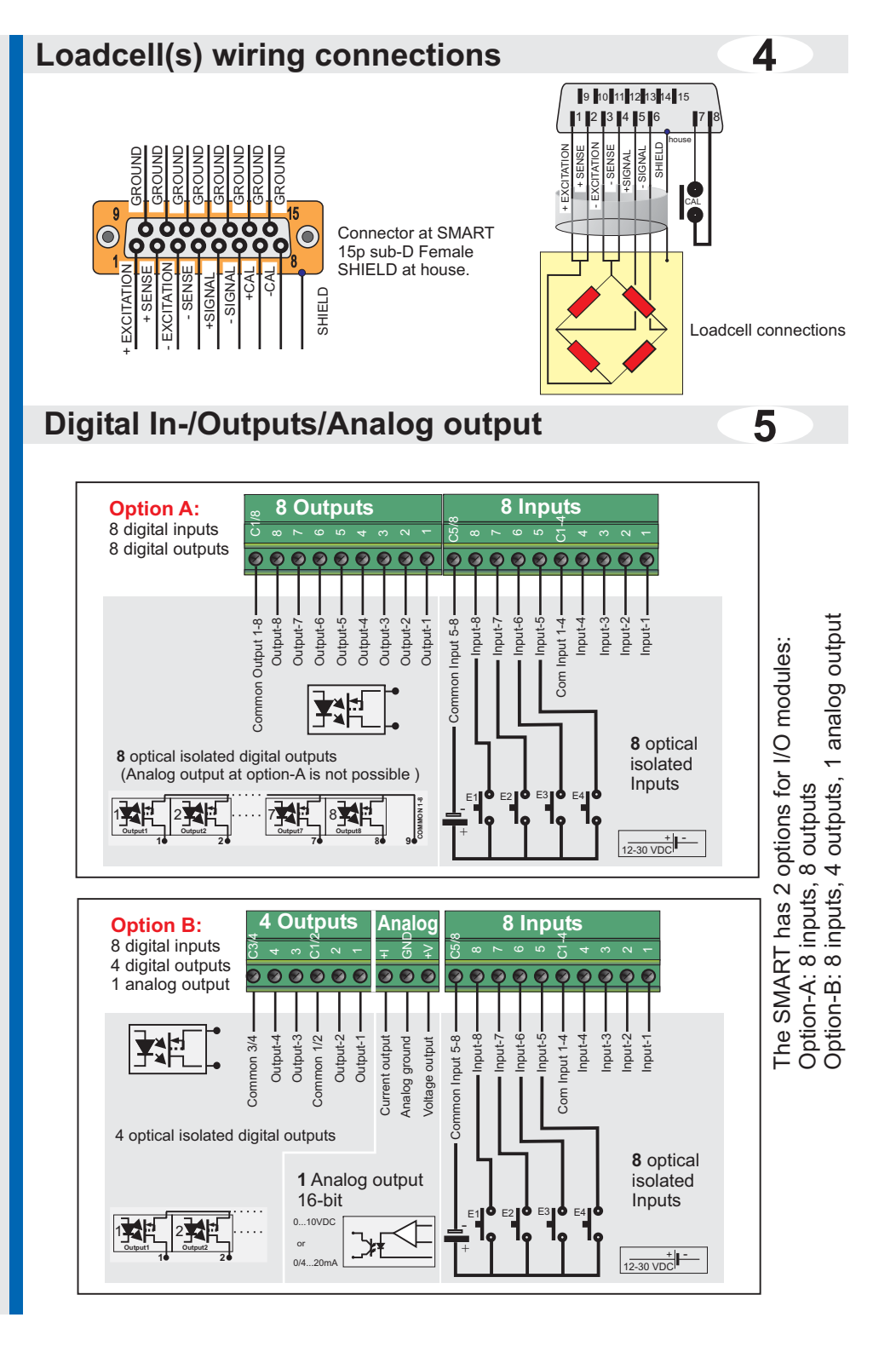